This tutorial is part of a set. Find out more about data access with ASP.NET in the Working with Data in ASP.NET 2.0 section of the ASP.NET site at http://www.asp.net/learn/dataaccess/default.aspx.

## Working with Data in ASP.NET 2.0 :: Handling BLL- and DAL-Level Exceptions in an ASP.NET Page

## Introduction

Working with data from an ASP.NET web application using a tiered application architecture involves the following three general steps:

- 1. Determine what method of the Business Logic Layer needs to be invoked and what parameter values to pass it. The parameter values can be hard coded, programmatically-assigned, or inputs entered by the user.
- 2. Invoke the method.
- 3. Process the results. When calling a BLL method that returns data, this may involve binding the data to a data Web control. For BLL methods that modify data, this may include performing some action based on a return value or gracefully handling any exception that arose in Step 2.

As we saw in the <u>previous tutorial</u>, both the ObjectDataSource and the data Web controls provide extensibility points for Steps 1 and 3. The GridView, for example, fires its <code>RowUpdating</code> event prior to assigning its field values to its ObjectDataSource's <code>UpdateParameters</code> collection; its <code>RowUpdated</code> event is raised after the ObjectDataSource has completed the operation.

We've already examined the events that fire during Step 1 and have seen how they can be used to customize the input parameters or cancel the operation. In this tutorial we'll turn our attention to the events that fire after the operation has completed. With these post-level event handlers we can, among other things, determine if an exception occurred during the operation and handle it gracefully, displaying a friendly, informative error message on the screen rather than defaulting to the standard ASP.NET exception page.

To illustrate working with these post-level events, let's create a page that lists the products in an editable GridView. When updating a product, if an exception is raised our ASP.NET page will display a short message above the GridView explaining that a problem has occurred. Let's get started!

# Step 1: Creating an Editable GridView of Products

In the previous tutorial we created an editable GridView with just two fields, ProductName and UnitPrice. This required creating an additional overload for the ProductsBLL class's UpdateProduct method, one that only accepted three input parameters (the product's name, unit price, and ID) as opposed a parameter for each product field. For this tutorial, let's practice this technique again, creating an editable GridView that displays the product's name, quantity per unit, unit price, and units in stock, but only allows the name, unit price, and units in stock to be edited.

To accommodate this scenario we'll need another overload of the UpdateProduct method, one that accepts four parameters: the product's name, unit price, units in stock, and ID. Add the following method to the ProductsBLL class:

```
<System.ComponentModel.DataObjectMethodAttribute
    (System.ComponentModel.DataObjectMethodType.Update, True)>
Public Function UpdateProduct
    (ByVal productName As String, ByVal unitPrice As Nullable(Of Decimal),
ByVal unitsInStock As Nullable (Of Short), ByVal productID As Integer) As Boolean
   Dim products As Northwind.ProductsDataTable =
       Adapter.GetProductByProductID(productID)
    If products.Count = 0 Then
       Return False
   End If
   Dim product As Northwind.ProductsRow = products(0)
   product.ProductName = productName
   If Not unitPrice.HasValue Then
       product.SetUnitPriceNull()
   Else
       product.UnitPrice = unitPrice.Value
   End If
    If Not unitsInStock.HasValue Then
        product.SetUnitsInStockNull()
   Else
       product.UnitsInStock = unitsInStock.Value
   End If
    Dim rowsAffected As Integer = Adapter.Update(product)
   Return rowsAffected = 1
End Function
```

With this method complete, we're ready to create the ASP.NET page that allows for editing these four particular product fields. Open the ErrorHandling.aspx page in the EditInsertDelete folder and add a GridView to the page through the Designer. Bind the GridView to a new ObjectDataSource, mapping the Select() method to the ProductsBLL class's GetProducts() method and the Update() method to the UpdateProduct overload just created.

| Configure                                   | Data So                                                      | urce - O                                      | bjectData                                 | aSource1                                                                                             |                                                             |                                                                                          | ? 🔀                         |
|---------------------------------------------|--------------------------------------------------------------|-----------------------------------------------|-------------------------------------------|----------------------------------------------------------------------------------------------------|-------------------------------------------------------------|------------------------------------------------------------------------------------------|-----------------------------|
| Ļ                                           | Define                                                       | Data M                                        | lethods                                   |                                                                                                    |                                                             |                                                                                          |                             |
| SELECT                                      | UPDATE                                                       | INSERT                                        | DELETE                                    |                                                                                                    |                                                             |                                                                                          |                             |
| Choos<br>accept<br>to upd<br>Examp<br>Qhoos | e a methor<br>la parame<br>late.<br>les: Updat<br>e a methor | d of the bu<br>ter for ear<br>eProduct(<br>d: | isiness obje<br>h property<br>Product p), | ct to associate with<br>of the data object,<br>or UpdateProduct(I                                    | the UPDATE op<br>or a single para<br>nt32 productID,        | eration. The method s<br>meter which is the dat<br>, String name, Double                 | hould<br>a object<br>price) |
| Updat                                       | eProduct(S                                                   | String prod                                   | luctName, N                               | vullable <decimal> u</decimal>                                                                       | *                                                           |                                                                                          |                             |
| (None<br>Updat<br>Updat                     | )<br>eProduct(S<br>eProduct(S                                | Bring prod                                    | uctName, N<br>uctName, N<br>uctName, N    | Auflable <decimal> ur<br/>Auflable <decimal> ur<br/>Auflable <int32> sup</int32></decimal></decimal> | nitPrice, Int32 p<br>nitPrice, Nullable<br>pierID, Nullable | roductID), returns Bo<br><inti 6=""> unitsinStock<br/><int32> categoryID,</int32></inti> | slean<br>String quantityPe  |
|                                             |                                                              | 821                                           |                                           | < Previous                                                                                           | ] Next >                                                    | Enish                                                                                    | Cancel                      |

#### Figure 1: Use the UpdateProduct Method Overload That Accepts Four Input Parameters

This will create an ObjectDataSource with an UpdateParameters collection with four parameters and a GridView with a field for each of the product fields. The ObjectDataSource's declarative markup assigns the OldValuesParameterFormatString property the value original\_{0}, which will cause an exception since our BLL class's don't expect an input parameter named original\_productID to be passed in. Don't forget to remove this setting altogether from the declarative syntax (or set it to the default value, {0}).

Next, pare down the GridView to include only the ProductName, QuantityPerUnit, UnitPrice, and UnitsInStock BoundFields. Also feel free to apply any field-level formatting you deem necessary (such as changing the HeaderText properties).

In the previous tutorial we looked at how to format the UnitPrice BoundField as a currency both in read-only mode and edit mode. Let's do the same here. Recall that this required setting the BoundField's DataFormatString property to {0:c}, its HtmlEncode property to false, and its ApplyFormatInEditMode to true, as shown in Figure 2.

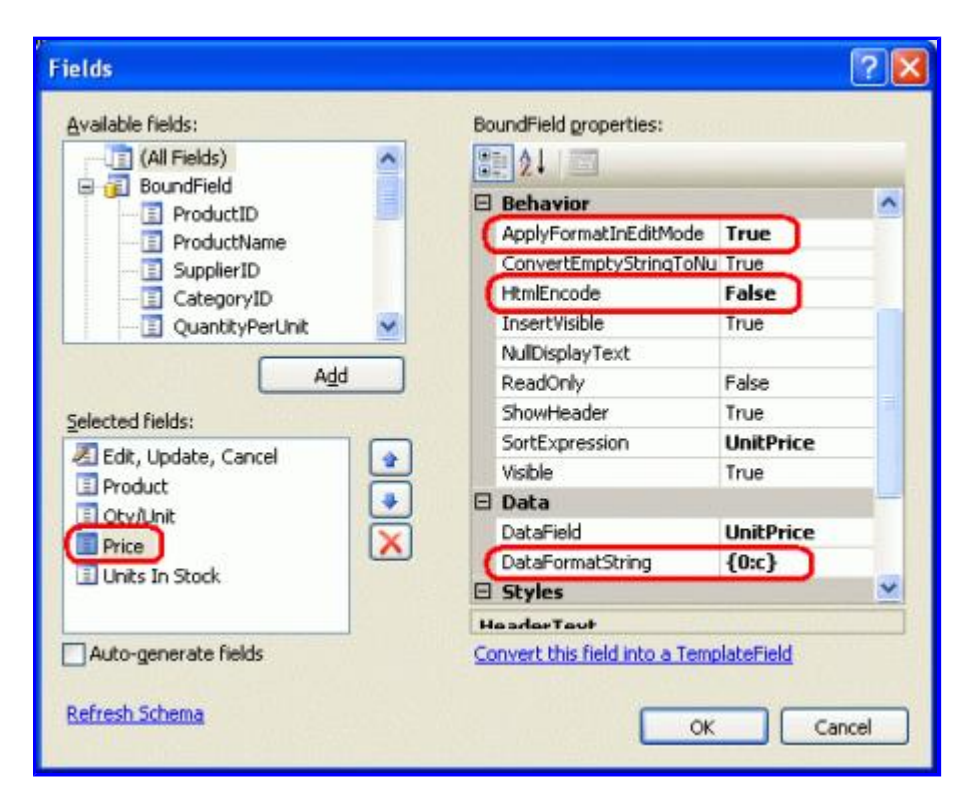

#### Figure 2: Configure the UnitPrice BoundField to Display as a Currency

Formatting the UnitPrice as a currency in the editing interface requires creating an event handler for the GridView's RowUpdating event that parses the currency-formatted string into a decimal value. Recall that the RowUpdating event handler from the last tutorial also checked to ensure that the user provided a UnitPrice value. However, for this tutorial let's allow the user to omit the price.

```
Protected Sub GridView1_RowUpdating(ByVal sender As Object, _____
ByVal e As System.Web.UI.WebControls.GridViewUpdateEventArgs) _____
Handles GridView1.RowUpdating
If e.NewValues("UnitPrice") IsNot Nothing Then
        e.NewValues("UnitPrice") = _______
Decimal.Parse(e.NewValues("UnitPrice").ToString(), ______
System.Globalization.NumberStyles.Currency)
End If
```

Our GridView includes a <code>QuantityPerUnit</code> BoundField, but this BoundField should be only for display purposes and should not be editable by the user. To arrange this, simply set the BoundFields' <code>ReadOnly</code> property to true.

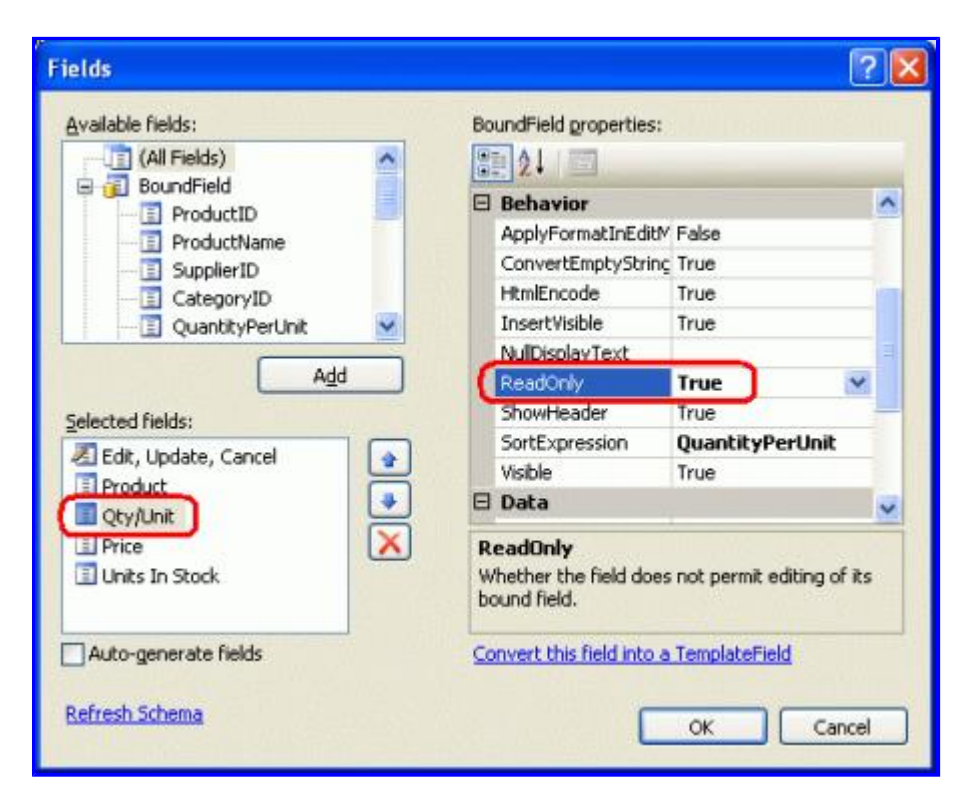

Figure 3: Make the QuantityPerUnit BoundField Read-Only

Finally, check the Enable Editing checkbox from the GridView's smart tag. After completing these steps the ErrorHandling.aspx page's Designer should look similar to Figure 4.

| ······································                                                                                                    | 1 1 1           | H 7 11                           | • <u>eq</u>       |                                        |            |                                                                                              |
|----------------------------------------------------------------------------------------------------|-----------------|----------------------------------|-------------------|----------------------------------------|------------|----------------------------------------------------------------------------------------------|
| Finition     • • • • • •       Image: State State Stat | ith Data        | Content<br>Grace                 | rials<br>commu    | Rost M<br>(Custom)<br>y Handlir        | ng E       | Parent Hude > Current Hude                                                                   |
| - Data                                                                                                    | 2. C            | Leve                             | Exc               | eptions                                |            |                                                                                              |
| Gridhlew<br>Datalist<br>Datalist<br>Datalistiew<br>Possiliew                                                                                                    | <b>r</b> 9.     | Produ<br>Edit abc                | abc<br>abc        | nit Price Units In<br>\$0.00<br>\$0.10 | Stock<br>D | Conditionew Tasks<br>Auto Fornat<br>Oncose Data Source: Object/DataSource)                   |
| Repeter<br>SplataSource<br>AccessBataSource                                                                                                    | eMapDataSource1 | Edit abc<br>Edit abc<br>Edit abc | abc<br>abc<br>abc | \$0.20<br>\$0.30<br>\$0.40             | 2 3 4      | Configure Data Source<br>Refresh Schema<br>Edit Column<br>Add Sau Column                     |
| VivEntaSource                                                                                                    |                 | ObjectData                       | Source - C        | bsectDataSources                       | (          | Oruble Proging     Oruble Fraging     Oruble Sorting     Oruble Edition     Oruble Selection |
| Req.aredFieldVald                                                                                                    |                 |                                  |                   |                                        |            | Edit Templatas                                                                               |

Figure 4: Remove All But the Needed BoundFields and Check the Enable Editing Checkbox

At this point we have a list of all of the products' ProductName, QuantityPerUnit, UnitPrice, and UnitsInStock fields; however, only the ProductName, UnitPrice, and UnitsInStock fields can be edited.

| de tak gew fyvortes (pols<br>)) Back = () - (n) (2) (5) ()                                                                                          | gelp<br>Search 🍁 Favortes @                  | 0·1 0·0                                                                         | 0 × 11 I                                                                                                    | b                                                   |                                          |
|----------------------------------------------------------------------------------------------------|----------------------------------------------|---------------------------------------------------------------------------------|----------------------------------------------------------------------------------------------------|-----------------------------------------------------|------------------------------------------|
| Norking with Da                                                                                                    | ata Tutoria                                  | sap:                                                                            | ing, Insertin                                                                                                    | g. and Deleting > Error (                           | Y 🖸                                      |
| Home<br>Basic Reporting<br>Simple Ottolay                                                                                                    | Gracefu<br>Excepti                           | illy Handling<br>ons                                                            | BLL- a                                                                                                    | and DAL-Lev                                         | el                                       |
| Dedatative                                                                                                    |                                              | Product                                                                         | Oty/Unit                                                                                                    |                                                     | Units                                    |
| Parameters                                                                                                    |                                              |                                                                                 | Contraction of the local division of the local division of the loc | Price                                               | Stock                                    |
| Parameters<br>Setting Parameter<br>Values                                                                                                    | Update Cance                                 | Chai                                                                            | 10 boxes<br>x 20 bags                                                                                                    | \$19.95                                             | Stock                                    |
| Farameters<br>Setting Parameter<br>Values<br>Filtering Reports                                                                                      | Update Cance                                 | Chaig                                                                           | 10 boxes<br>x 20 bags<br>24 - 12<br>oz bottles                                                                                                    | \$19.95<br>\$19.00                                  | Stock                                    |
| Parameters<br>Setting Parameter<br>Values<br>Filtering Reports<br>Filter by Drop-Down<br>List                                                       | Update Cance<br>Edit<br>Edit                 | Chai<br>Chang<br>Aniseed Syrup                                                  | 10 boxes<br>x 20 bags<br>24 - 12<br>oz bottles<br>12 - 550<br>ml bottles                                                                                                    | \$19.95<br>\$19.00<br>\$19.00                       | 10<br>Stock<br>39<br>17<br>13            |
| Farameters<br>Setting Parameter<br>Values<br>Filtering Reports<br>Filter by Drop-Down<br>List<br>Moster-Details-<br>Details                         | Update Cance<br>Eds<br>Eds<br>Eds            | Chaing<br>Chaing<br>Aniseed Syrup<br>Chef Anton's Cajun<br>Seasoning            | 10 boxes<br>x 20 bags<br>24 - 12<br>oz bottles<br>12 - 550<br>ml bottles<br>48 - 6 oz<br>jars                                                                                                    | \$19.95<br>\$19.00<br>\$10.00<br>\$22.00            | 10<br>Stock<br>29<br>17<br>13<br>53      |
| Farameters<br>Setting Parameter<br>Matues<br>Filtering Reports<br>Filter by Drop-Down<br>List<br>Master-Details-<br>Details<br>Master/Detail Across | Update Cance<br>Edit<br>Edit<br>Edit<br>Edit | Chaing<br>Chang<br>Chef Anton's Cajun<br>Seasoning<br>Chef Anton's Gumbo<br>Mix | 10 boxes<br>x 20 bags<br>24 - 12<br>oz bottles<br>12 - 550<br>mi bottles<br>48 - 6 oz<br>jars<br>36 boxes                                                                                                    | \$19.95<br>\$19.00<br>\$19.00<br>\$22.00<br>\$21.35 | 10<br>Stock<br>29<br>17<br>13<br>53<br>0 |

Figure 5: Users Can Now Easily Edit Products' Names, Prices, and Units In Stock Fields

# **Step 2: Gracefully Handling DAL-Level Exceptions**

While our editable GridView works wonderfully when users enter legal values for the edited product's name, price, and units in stock, entering illegal values results in an exception. For example, omitting the ProductName value causes a <u>NoNullAllowedException</u> to be thrown since the ProductName property in the ProductsRow class has its AllowDBNull property set to false; if the database is down, a SqlException will be thrown by the TableAdapter when attempting to connect to the database. Without taking any action, these exceptions bubble up from the Data Access Layer to the Business Logic Layer, then to the ASP.NET page, and finally to the ASP.NET runtime.

Depending on how your web application is configured and whether or not you're visiting the application from localhost, an unhandled exception can result in either a generic server-error page, a detailed error report, or a user-friendly web page. See <u>Web Application Error Handling in ASP.NET</u> and the <u>customErrors Element</u> for more information on how the ASP.NET runtime responds to an uncaught exception.

Figure 6 shows the screen encountered when attempting to update a product without specifying the ProductName value. This is the default detailed error report displayed when coming through localhost.

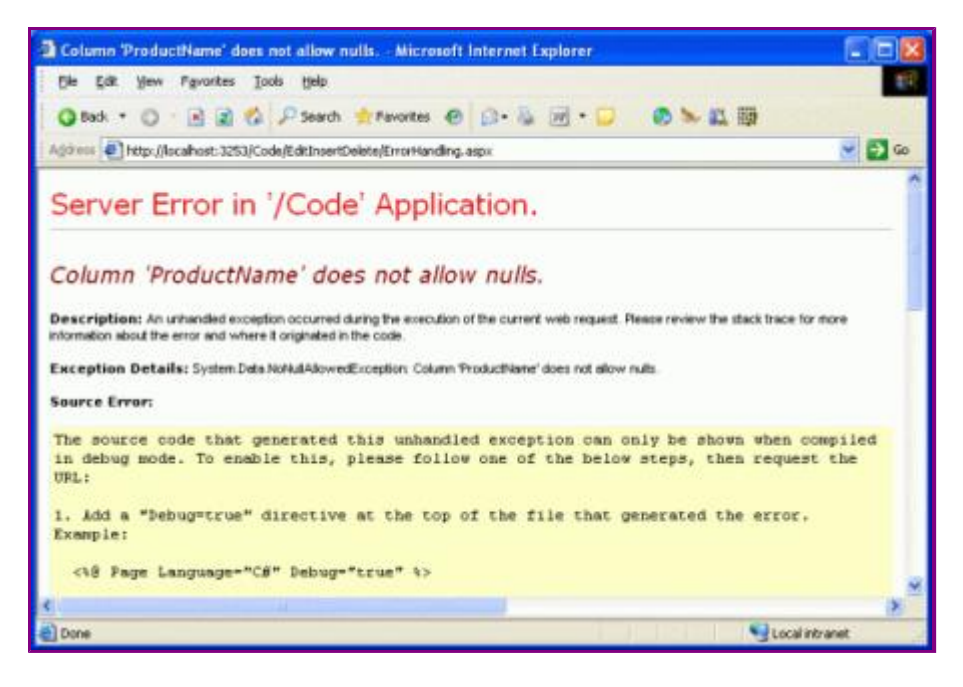

Figure 6: Omitting the Product's Name Will Display Exception Details

While such exception details are helpful when testing an application, presenting an end user with such a screen in the face of an exception is less than ideal. An end user likely doesn't know what a NoNullAllowedException is or why it was caused. A better approach is to present the user with a more user-friendly message explaining that there were problems attempting to update the product.

If an exception occurs when performing the operation, the post-level events in both the ObjectDataSource and the data Web control provide a means to detect it and cancel the exception from bubbling up to the ASP.NET runtime. For our example, let's create an event handler for the GridView's RowUpdated event that determines if an exception has fired and, if so, displays the exception details in a Label Web control.

Start by adding a Label to the ASP.NET page, setting its ID property to ExceptionDetails and clearing out its Text property. In order to draw the user's eye to this message, set its CssClass property to Warning, which is a CSS class we added to the Styles.css file in the previous tutorial. Recall that this CSS class causes the Label's text to be displayed in a red, italic, bold, extra large font.

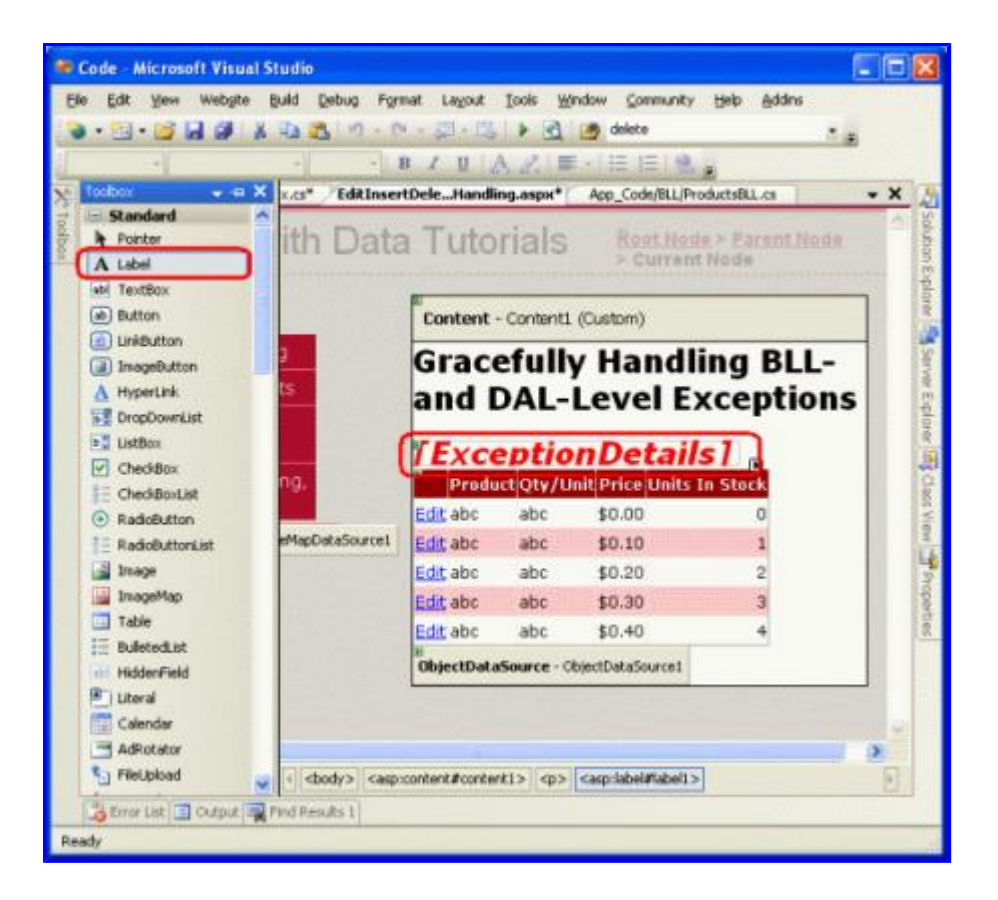

Figure 7: Add a Label Web Control to the Page

Since we want this Label Web control to be visible only immediately after an exception has occurred, set its Visible property to false in the Page\_Load event handler:

With this code, on the first page visit and subsequent postbacks the ExceptionDetails control will have its Visible property set to false. In the face of a DAL- or BLL-level exception, which we can detect in the GridView's RowUpdated event handler, we will set the ExceptionDetails control's Visible property to true. Since Web control event handlers occur after the Page\_Load event handler in the page lifecycle, the Label will be shown. However, on the next postback, the Page\_Load event handler will revert the Visible property back to false, hiding it from view again.

Note: Alternatively, we could remove the necessity for setting the ExceptionDetails control's Visible property in Page\_Load by assigning its Visible property false in the declarative syntax and disabling its view state (setting its EnableViewState property to false). We'll use this alternative approach in a future tutorial.

With the Label control added, our next step is to create the event handler for the GridView's RowUpdated event. Select the GridView in the Designer, go to the Properties window, and click the lightning bolt icon, listing the GridView's events. There should already be an entry there for the GridView's RowUpdating event, as we created an event handler for this event earlier in this tutorial. Create an event handler for the RowUpdated event as well.

| Properties                                          | <b>→</b> ╄ ×                 |
|-----------------------------------------------------|------------------------------|
| GridView1 System.Web.UI                             | .WebControls.GridView 🗾      |
| 81 🛃 🗉 💉 📧                                          |                              |
| DataBinding                                         |                              |
| DataBound                                           |                              |
| Disposed                                            |                              |
| Init                                                |                              |
| Load                                                |                              |
| PageIndexChanged                                    |                              |
| PageIndexChanging                                   |                              |
| PreRender                                           |                              |
| RowCancelingEdit                                    |                              |
| RowCommand                                          |                              |
| RowCreated                                          |                              |
| RowDataBound                                        |                              |
| RowDeleted                                          |                              |
| RowDeleting                                         |                              |
| RowEditing                                          |                              |
| RowUpdated                                          | GridView1_RowUpdated         |
| RowUpdating                                         | GridView1_RowUpdating        |
| SelectedIndexChanged                                |                              |
| SelectedIndexChanging                               |                              |
| Sorted                                              |                              |
| Sorting                                             |                              |
| Unload                                              |                              |
|                                                     |                              |
| RowUpdated<br>Fires after an Update Comm<br>source. | and is executed on the data  |
| Solution E Propert                                  | ies 🚑 Server Ex 🐼 Class View |

#### Figure 8: Create an Event Handler for the GridView's RowUpdated Event

Note: You can also create the event handler through the drop-down lists at the top of the code-behind class file. Select the GridView from the drop-down list on the left and the RowUpdated event from the one on the right.

Creating this event handler will add the following code to the ASP.NET page's code-behind class:

```
Protected Sub GridView1_RowUpdated(ByVal sender As Object, ______
ByVal e As System.Web.UI.WebControls.GridViewUpdatedEventArgs) ______
Handles GridView1.RowUpdated
```

End Sub

This event handler's second input parameter is an object of type <u>GridViewUpdatedEventArgs</u>, which has three properties of interest for handling exceptions:

- Exception a reference to the thrown exception; if no exception has been thrown, this property will have a value of null
- ExceptionHandled a Boolean value that indicates whether or not the exception was handled in the RowUpdated event handler; if false (the default), the exception is re-thrown, percolating up to the ASP.NET runtime

• KeepInEditMode - if set to true the edited GridView row remains in edit mode; if false (the default), the GridView row reverts back to its read-only mode

Our code, then, should check to see if Exception is not null, meaning that an exception was raised while performing the operation. If this is the case, we want to:

- Display a user-friendly message in the ExceptionDetails Label
- Indicate that the exception was handled
- Keep the GridView row in edit mode

This following code accomplishes these objectives:

```
Protected Sub GridView1 RowUpdated (ByVal sender As Object,
    ByVal e As System.Web.UI.WebControls.GridViewUpdatedEventArgs)
    Handles GridView1.RowUpdated
    If e.Exception IsNot Nothing Then
        ExceptionDetails.Visible = True
        ExceptionDetails.Text = "There was a problem updating the product. "
        If e.Exception.InnerException IsNot Nothing Then
            Dim inner As Exception = e.Exception.InnerException
            If TypeOf inner Is System.Data.Common.DbException Then
                ExceptionDetails.Text &=
                "Our database is currently experiencing problems." &
                "Please try again later."
            ElseIf TypeOf inner
             Is System.Data.NoNullAllowedException Then
                ExceptionDetails.Text +=
                    "There are one or more required fields that are missing."
            ElseIf TypeOf inner Is ArgumentException Then
                Dim paramName As String = CType (inner, ArgumentException).ParamName
                ExceptionDetails.Text &= ______
String.Concat("The ", paramName, " value is illegal.")
            ElseIf TypeOf inner Is ApplicationException Then
                ExceptionDetails.Text += inner.Message
            End If
        End If
        e.ExceptionHandled = True
        e.KeepInEditMode = True
    End If
End Sub
```

This event handler begins by checking to see if e.Exception is null. If it's not, the ExceptionDetails Label's Visible property is set to true and its Text property to "There was a problem updating the product." The details of the actual exception that was thrown reside in the e.Exception object's InnerException property. This inner exception is examined and, if it is of a particular type, an additional, helpful message is appended to the ExceptionDetails Label's Text property. Lastly, the ExceptionHandled and KeepInEditMode properties are both set to true.

Figure 9 shows a screen shot of this page when omitting the name of the product; Figure 10 shows the results when entering an illegal UnitPrice value (-50).

| Untitled Page - Microsoft Intern                                                                                                    | et Explorer                                 |                                                 |                                             |                        | 616         |    |
|----------------------------------------------------------------------------------------------------|---------------------------------------------|-------------------------------------------------|---------------------------------------------|------------------------|-------------|----|
| Ope         Date         Ope         Date         Date         Date         Date <thdate< th=""> <thdate< th="">         Date         <t< th=""><th>Search 🏫 Pavorito<br/>SakDrsertDelete/Emorit</th><th>es 🛛 🖉 • 🗟 • 🚺<br/>anding.aspr</th><th>0 × 11</th><th>1þ</th><th>× 9</th><th>Go</th></t<></thdate<></thdate<> | Search 🏫 Pavorito<br>SakDrsertDelete/Emorit | es 🛛 🖉 • 🗟 • 🚺<br>anding.aspr                   | 0 × 11                                      | 1þ                     | × 9         | Go |
| Working with D                                                                                                    | ata Tuto                                    | rials ļ                                         | <u>lome</u> > <u>Editing, I</u><br>landling | nserting, and Deleting | > Error     |    |
| Home<br>Basic Reporting<br>Simple Display<br>Declarative                                                                                                    | Grace<br>Exce<br>Ther                       | efully Handl<br>ptions<br>e wa <u>ş</u> ,a prol | ing BLL-<br>blem upo                        | and DAL-Le             | vel         |    |
| Parameters<br>Setting Parameter<br>Values                                                                                                    | fields                                      | s that are m                                    | issing.                                     | Price                  | Units<br>In |    |
| Filter by Drop-Down<br>List<br>Master-Details-                                                                                                    | Update C                                    | ancel                                           | 10 boxes<br>x 20<br>bags                    | \$19.95                | Stock       |    |
| Details<br>Master/Detail Across                                                                                                    | Edit                                        | Chang                                           | 24 - 12<br>oz<br>bottles                    | \$19.00                | 17          |    |
| Details of Selected<br>Row                                                                                                    | Edit                                        | Aniseed Syrup                                   | 12 - 550<br>ml<br>bottles                   | \$10.00                | 13          |    |
| 4                                                                                                    |                                             |                                                 |                                             | S local la             |             | 2  |

Figure 9: The ProductName BoundField Must Contain a Value

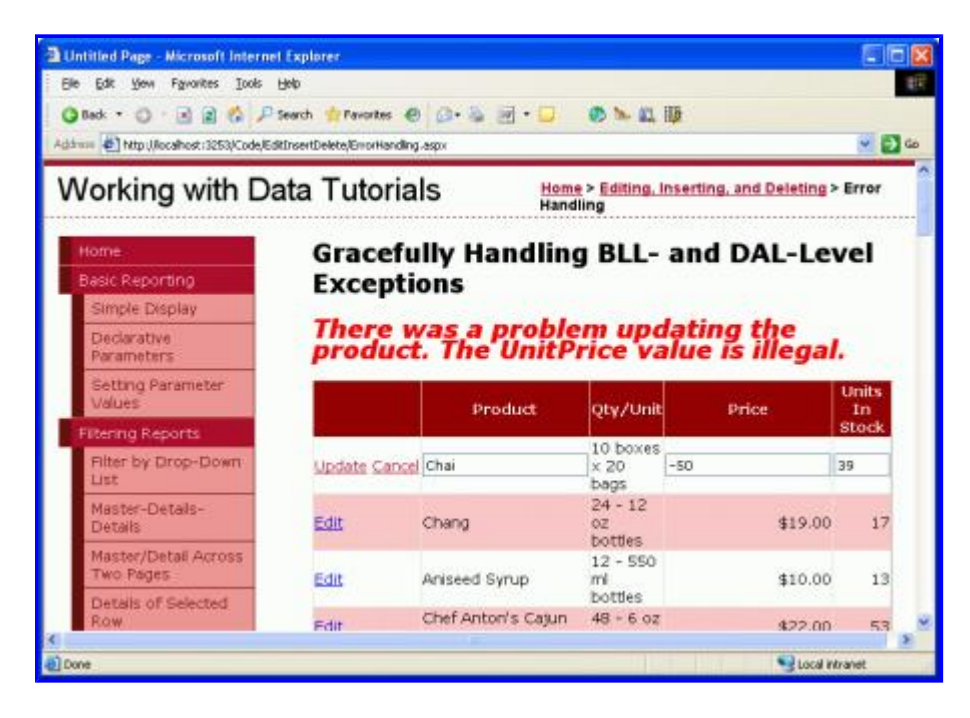

Figure 10: Negative UnitPrice Values are Not Allowed

By setting the e.ExceptionHandled property to true, the RowUpdated event handler has indicated that it has handled the exception. Therefore, the exception won't propagate up to the ASP.NET runtime.

**Note:** Figures 9 and 10 show a graceful way to handle exceptions raised due to invalid user input. Ideally, though, such invalid input will never reach the Business Logic Layer in the first place, as the ASP.NET page should ensure that the user's inputs are valid before invoking the ProductsBLL class's UpdateProduct method. In our next tutorial we'll see how to add validation controls to the editing and inserting interfaces to ensure that the data submitted to the Business Logic Layer conforms to the business rules. The validation controls not only prevent the invocation of the UpdateProduct method until the user-supplied data is valid, but also provide a more informative user experience for identifying data entry problems.

## **Step 3: Gracefully Handling BLL-Level Exceptions**

When inserting, updating, or deleting data, the Data Access Layer may throw an exception in the face of a datarelated error. The database may be offline, a required database table column might not have had a value specified, or a table-level constraint may have been violated. In addition to strictly data-related exceptions, the Business Logic Layer can use exceptions to indicate when business rules have been violated. In the <u>Creating a</u> <u>Business Logic Layer</u> tutorial, for example, we added a business rule check to the original UpdateProduct overload. Specifically, if the user was marking a product as discontinued, we required that the product not be the only one provided by its supplier. If this condition was violated, an ApplicationException was thrown.

For the UpdateProduct overload created in this tutorial, let's add a business rule that prohibits the UnitPrice field from being set to a new value that's more than twice the original UnitPrice value. To accomplish this, adjust the UpdateProduct overload so that it performs this check and throws an ApplicationException if the rule is violated. The updated method follows:

```
<System.ComponentModel.DataObjectMethodAttribute
    (System.ComponentModel.DataObjectMethodType.Update, True)>
    Public Function UpdateProduct(ByVal productName As String,
    ByVal unitPrice As Nullable(Of Decimal), ByVal unitsInStock As Nullable(Of Short),
   ByVal productID As Integer) As Boolean
    Dim products As Northwind.ProductsDataTable = Adapter.GetProductByProductID(productID)
    If products.Count = 0 Then
       Return False
   End If
    Dim product As Northwind.ProductsRow = products(0)
    If unitPrice.HasValue AndAlso Not product.IsUnitPriceNull() Then
        If unitPrice > product.UnitPrice * 2 Then
            Throw New ApplicationException (
                "When updating a product price," &
                " the new price cannot exceed twice the original price.")
       End If
   End If
   product.ProductName = productName
   If Not unitPrice.HasValue Then
       product.SetUnitPriceNull()
   Else
       product.UnitPrice = unitPrice.Value
   End If
   If Not unitsInStock.HasValue Then
       product.SetUnitsInStockNull()
   Else
       product.UnitsInStock = unitsInStock.Value
   End If
   Dim rowsAffected As Integer = Adapter.Update(product)
   Return rowsAffected = 1
End Function
```

With this change, any price update that is more than twice the existing price will cause an ApplicationException to be thrown. Just like the exception raised from the DAL, this BLL-raised ApplicationException can be detected and handled in the GridView's RowUpdated event handler. In fact, the RowUpdated event handler's code, as written, will correctly detect this exception and display the ApplicationException's Message property value. Figure 11 shows a screen shot when a user attempts to update the price of Chai to \$50.00, which is more than double its current price of \$19.95.

| Dack • O R R & P                                                                                                    | Search 🔹 Pavorites<br>REnsertDelete/ErrorHar                   | 🛛 🖉 · 🖕 📝 · 📮                                                                          | 0 × 11                                                                              | ID                                      | - 0                  |
|----------------------------------------------------------------------------------------------------|----------------------------------------------------------------|----------------------------------------------------------------------------------------|-------------------------------------------------------------------------------------|-----------------------------------------|----------------------|
| Vorking with Da                                                                                                    | ata Tutor                                                      | ials Home ><br>Handling                                                                | Editing, Inse<br>9                                                                  | erting, and Deleting > E                | rror                 |
| Home<br>Basic Reporting<br>Simple Display                                                                                                    | Grace<br>Level                                                 | fully Handling<br>Exceptions                                                           | g BLL-                                                                              | and DAL-                                |                      |
| Declarative                                                                                                    | There                                                          | was a proble                                                                           | em upo                                                                              | lating the                              |                      |
| Declarative<br>Parameters<br>Setting Parameter<br>Values                                                                                                    | There<br>produ<br>price,<br>twice                              | was a proble<br>ct. When upd<br>the new pric<br>the original p                         | em upo<br>lating<br>e cann<br>orice.                                                | lating the<br>a product's<br>lot exceed |                      |
| Declarative<br>Parameters<br>Setting Parameter<br>Values<br>Filtering Reports                                                                                                    | There<br>produ<br>price,<br>twice                              | was a proble<br>ict. When upd<br>the new pric<br>the original p                        | em upo<br>lating<br>e cann<br>orice.                                                | lating the<br>a product's<br>not exceed | Units                |
| Declarative<br>Parameters<br>Setting Parameter<br>Values<br>Filtering Reports<br>Filter by Drop-Down<br>List                                                                                                  | There<br>produ<br>price,<br>twice                              | was a proble<br>oct. When upd<br>the new pric<br>the original p                        | em upo<br>lating<br>e cann<br>orice.<br>Qty/unit                                    | lating the<br>a product's<br>tot exceed | Units<br>In<br>Stock |
| Declarative<br>Parameters<br>Setting Parameter<br>Values<br>Filtering Reports<br>Filter by Drop-Down<br>List<br>Master-Details-<br>Details                                                                    | There<br>produ<br>price,<br>twice                              | was a proble<br>oct. When upd<br>the new pric<br>the original p<br>Product             | Qty/Unit<br>10 boxes<br>x 20<br>bags                                                | Price                                   | Units<br>In<br>Stock |
| Declarative<br>Parameters<br>Setting Parameter<br>Values<br>Filtering Reports<br>Filter by Drop-Down<br>List<br>Master-Details-<br>Details<br>Master/Detail Across<br>Two Pages                               | There<br>produ<br>price,<br>twice                              | was a proble<br>ct. When upd<br>the new pric<br>the original p<br>Product<br>ncel Chai | Qty/Unit<br>10 boxes<br>x 20<br>bags<br>24 - 12<br>oz<br>bottles                    | Price<br>\$50.00<br>\$19.00             | Units<br>In<br>Stock |
| Declarative<br>Parameters<br>Setting Parameter<br>Values<br>Filtering Reports<br>Filter by Drop-Down<br>List<br>Master-Details-<br>Details<br>Master/Detail Across<br>Two Pages<br>Details of Selected<br>Row | There<br>produ<br>price,<br>twice<br>Ubdate Ca<br>Edit<br>Edit | was a proble<br>the new price<br>Product<br>Chang<br>Ariseed Syrup                     | Qby/Unit<br>10 boxes<br>x 20<br>bags<br>24 - 12<br>oz<br>bottles<br>12 - 550<br>mil | Price<br>\$50.00<br>\$19.00<br>\$10.00  | Units<br>In<br>Stock |

Figure 11: The Business Rules Disallow Price Increases That More Than Double a Product's Price

Note: Ideally our business logic rules would be refactored out of the UpdateProduct method overloads and into a common method. This is left as an exercise for the reader.

## Summary

During inserting, updating, and deleting operations, both the data Web control and the ObjectDataSource involved fire pre- and post-level events that bookend the actual operation. As we saw in this tutorial and the preceding one, when working with an editable GridView the GridView's <code>RowUpdating</code> event fires, followed by the ObjectDataSource's <code>Updating</code> event, at which point the update command is made to the ObjectDataSource's underlying object. After the operation has completed, the ObjectDataSource's <code>Updated</code> event fires, followed by the GridView's <code>RowUpdated</code> event.

We can create event handlers for the pre-level events in order to customize the input parameters or for the postlevel events in order to inspect and respond to the operation's results. Post-level event handlers are most commonly used to detect whether an exception occurred during the operation. In the face of an exception, these post-level event handlers can optionally handle the exception on their own. In this tutorial we saw how to handle such an exception by displaying a friendly error message.

In the next tutorial we'll see how to lessen the likelihood of exceptions arising from data formatting issues (such as entering a negative UnitPrice). Specifically, we'll look at how to add validation controls to the editing and inserting interfaces.

Happy Programming!

## **About the Author**

Scott Mitchell, author of six ASP/ASP.NET books and founder of 4GuysFromRolla.com, has been working with Microsoft Web technologies since 1998. Scott works as an independent consultant, trainer, and writer, recently completing his latest book, <u>Sams Teach Yourself ASP.NET 2.0 in 24 Hours</u>. He can be reached at <u>mitchell@4guysfromrolla.com</u> or via his blog, which can be found at <u>http://ScottOnWriting.NET</u>.

# **Special Thanks To...**

This tutorial series was reviewed by many helpful reviewers. Lead reviewer for this tutorial was Liz Shulok. Interested in reviewing my upcoming MSDN articles? If so, drop me a line at <u>mitchell@4GuysFromRolla.com</u>.